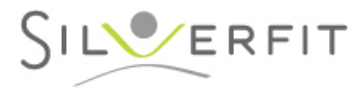

Woerden, december 2022

Beste SilverFit Rephagia-klant,

Vandaag ontvang je de software-update van 2022 voor de SilverFit Rephagia. In deze brief lees je welke verbeteringen we hebben aangebracht naar aanleiding van jullie feedback.

## 1. IDDSI-schaal geactualiseerd

In de SilverFit Rephagia wordt gebruik gemaakt van de IDDSI schaal om de gebruikte bolusconsistentie aan te geven. De software is bijgewerkt n.a.v. de laatste wijzigingen van de IDDSIschaal.

Het is mogelijk dat er op jouw locatie gebruik wordt gemaakt van aangepaste labels. Deze wijziging is dan niet zichtbaar.

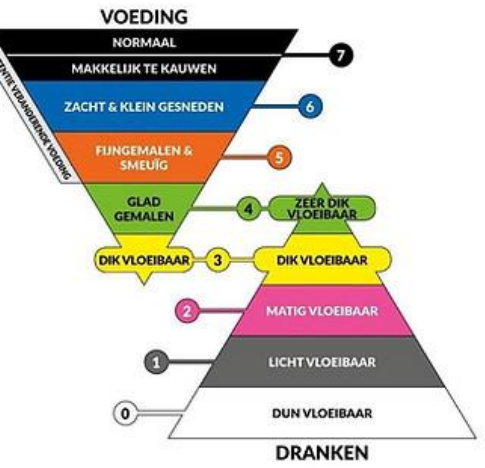

# 2. Extra optie bij bolusvolume toegevoegd

Voorafgaand aan een oefening kan je het gebruikte bolusvolume toevoegen. Op basis van jullie feedback hebben wij hier een optie aan toegevoegd: <5 ml. Deze optie

kan gebuikt worden wanneer het volume minimaal is.

### 3. Relevante hulppagina's makkelijker te vinden

Wij krijgen vaak tijdens na een training nog vragen over het algemene gebruik van de SilverFit Rephagia. Je kunt deze informatie nu makkelijk en snel openen vanaf relevante plaatsen in de software. Er wordt dan geselecteerde informatie getoond uit de handleiding.

Dit is toegepast voor:

- · het plaatsen van de elektrodestickers,
- · het koppelen van de sensoren en
- · het aanpassen van de instellingen van een oefening.

Krachtige slik

| 3: Dik vloeibaar                          | • |
|-------------------------------------------|---|
| /olume bolus                              |   |
| 5 ml                                      |   |
|                                           |   |
| Elektrodeplaatsing                        |   |
| Elektrodeplaatsing<br>Niet gespecificeerd |   |

Oefening starter

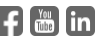

# ERFIT

#### 4. Extra toelichting op het oefening-keuzescherm

We hebben een korte toelichting toegevoegd bij elke oefening in het oefening-keuzescherm. Deze toelichting legt uit hoe wij een bepaalde oefening geïmplementeerd hebben in onze software. Bij het trainen van krachtig slikken wordt bijvoorbeeld uitgelegd dat er standaard op 125% van de kalibratiewaarde wordt getraind.

### Hulppagina's gefilterd 5.

Met de knop 'Handleiding' is het mogelijk om alle hulppagina's en trainingsvideo's te openen. Nieuw is dat met deze update de bestanden worden gefilterd op relevantie, afhankelijk van de pagina vanwaar je begint met zoeken. Wil je toch het volledige overzicht zien van alle bestanden, klik dan rechtsboven op 'Alle onderwerpen tonen'. De volledige lijst is dan weer zichtbaar.

# Suggesties of ideeën?

We zijn altijd benieuwd naar jouw ervaringen met de SilverFit Rephagia. Heb je suggesties, ideeën of vragen over de software-update? Neem dan contact met ons op via info@silverfit.nl of bel naar 0348 769 110

Hartelijke groet,

Team SilverFit

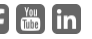